# KORZYSTANIE Z CERTYFIKATU KWALIFIKOWANEGO W PROGRAMIE PŁATNIK

## a) WYMAGANIA WSTĘPNE

Do korzystania z certyfikatu kwalifikowanego w programie Płatnik niezbędne jest :

- 1. Posiadanie certyfikatu kwalifikowanego wydanego przez kwalifikowane centrum certyfikacji (**PWPW** (**Sigillum**), **KIR (SZAFIR)**, **UNIZETO (Certum**))
- 2. Zainstalowanie sterownika do czytnika kart kryptograficznych
- Zainstalowanie aplikacji pośredniczącej w wymianie danych między kartą kryptograficzną a systemem operacyjnym (W przypadku certyfikatów pochodzących z Sigillum jest to pakiet aplikacji CryptoCard Suite)
- 4. Zainstalowanie aplikacji i przynajmniej jednokrotne uruchomienie programu Sigillum Sign lub Sigillum SignPro (ze względu na rejestrowaną w trakcie instalacji ścieżkę certyfikacji).
- 5. Zainstalowanie certyfikatu płatnika składek w systemie operacyjnym
- 6. Zainstalowanie programu Płatnik w wersji 7.03.001 (lub nowszej jeśli jest dostępna).

## b) REJESTROWANIE CERTYFIKATU KWALIFIKOWANEGO W PROGRAMIE PŁATNIK

Aby zarejestrować certyfikat kwalifikowany w programie Płatnik należy :

- 1. Podłączyć czytnik pod port USB i włożyć do niego kartę z certyfikatem kwalifikowanym.
- 2. Uruchomić program Płatnik a następnie wcisnąć przycisk F11 (lub wybrać z menu bocznego zakładkę PRZEKAZ ELEKTRONICZNY i kliknąć ikonę CERTYFIKATY).

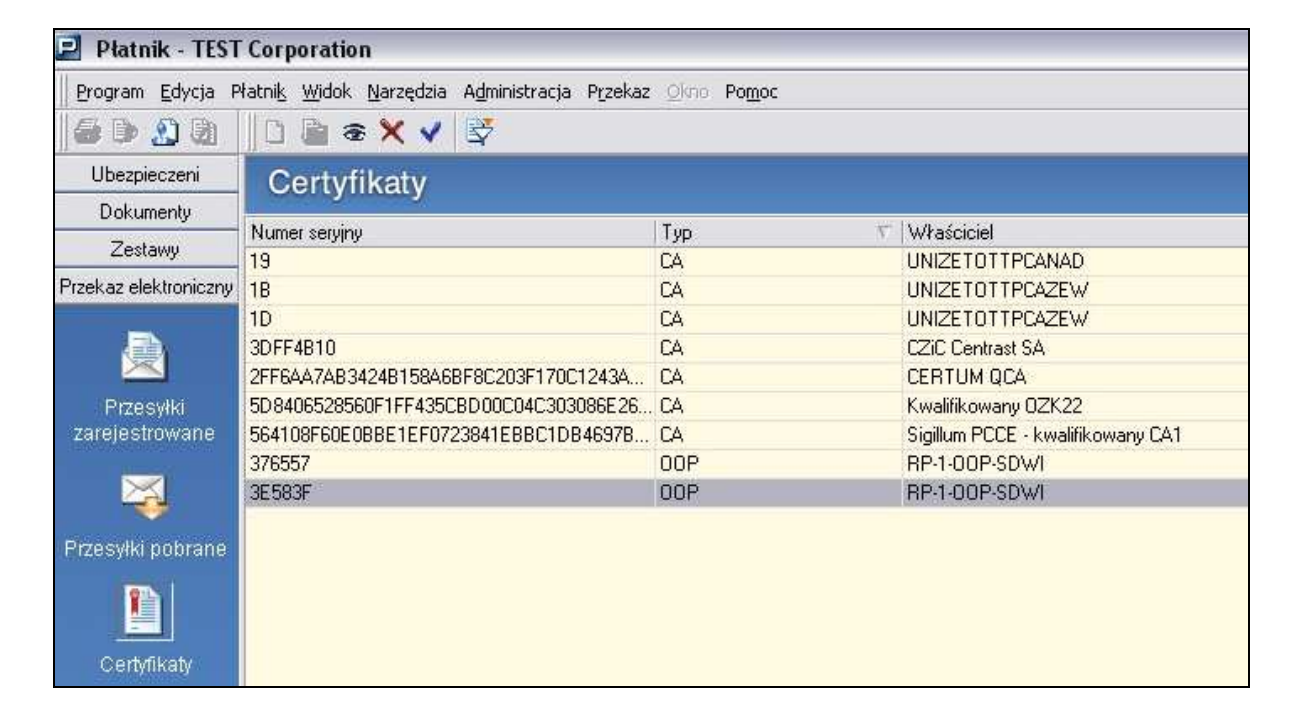

Kliknąć prawym klawiszem myszy na wolnym polu w okienku CERTYFIKATY i po pojawieniu się menu podręcznego wybrać **REJESTRUJ CERTYFIKAT KWALIFIKOWANY** (lub też z menu górnego wybrać **PRZEKAZ** a następnie **REJESTRUJ CERTYFIKAT KWALIFIKOWANY**).

| 🖻 Płatnik - TEST       | Corporation                                                                     |                                  |                                              |
|------------------------|---------------------------------------------------------------------------------|----------------------------------|----------------------------------------------|
| Program Edycja P       | łatni <u>k W</u> idok <u>N</u> arzędzia A <u>d</u> ministracja P <u>r</u> zekaz | <u>O</u> kno <b>Po<u>m</u>oc</b> |                                              |
| a da 🖇 🗿               | 0 🗎 👁 🗙 🖌 💱                                                                     |                                  |                                              |
| Ubezpieczeni           | Certvfikatv                                                                     |                                  |                                              |
| Dokumenty              |                                                                                 |                                  |                                              |
| Zestawy                | Numer serviny                                                                   | Typ 🗸                            | Właściciel                                   |
| Przek az elektronicznu | 19                                                                              | LA<br>CA                         |                                              |
| T IZEKaz Elektroniczny | 10                                                                              |                                  |                                              |
| E.                     | 1D<br>2DEE4010                                                                  |                                  |                                              |
|                        | 3DFF4010<br>2EECAA7AD3434D1E0ACDE0C303E170C1343A                                |                                  | CERTUM OCA                                   |
| Dimoguilia             |                                                                                 |                                  | Kuralifikowany 07K22                         |
| 7areiestrowane         | 52/1095203001111433CB200004C3030006220                                          |                                  | Sigilum PCCE - kwalifikowanu CA1             |
| zarojoolionano         | 376557                                                                          | 00P                              | BP.1-00P.SD\w/I                              |
| $\sim$                 | 355835                                                                          | OOP                              | BP-1-00P-SDWI                                |
|                        |                                                                                 |                                  | Bokat                                        |
| Przesyłki pobrane      |                                                                                 |                                  |                                              |
|                        |                                                                                 |                                  | Veryfikuj                                    |
| Contributu             |                                                                                 |                                  | Zapisz do pliku                              |
| Certylikaty            |                                                                                 |                                  | Odnowienie certyfikatu (W03 do PR)           |
| <b>*</b>               |                                                                                 |                                  | Unieważnienie certyfikatu (W05 do CA lub PR) |
| ~                      |                                                                                 |                                  | Weryfikacja certyfikatu (W07 do CA)          |
| Listy CRL              |                                                                                 |                                  | Pobierz i rejestruj certyfikat ZUS           |
| <b>a</b>               |                                                                                 |                                  | Rejestruj z pliku                            |
| $\square$              |                                                                                 |                                  | Rejestruj certyfikat kwalifikowany           |
| Wiadomości             |                                                                                 |                                  | 💱 Otwórz filtr Ctrl+F                        |
| <b>a</b>               |                                                                                 |                                  |                                              |

3. W okienku REJESTRACJA CERTYFIKATU KWALIFIKOWANEGO należy wybrać z listy certyfikat, który chcemy zarejestrować w programie Płatnik

Uwaga !!! W przypadku gdy w systemie rejestrowane były certyfikaty innych osób poniższa lista zawierać będzie więcej pozycji. Pamiętajmy aby wskazać certyfikat, którego chcemy używać przy wysyłaniu danych do ZUS !!!

*Uwaga !!!* Jeśli w powyższym okienku nie mamy żadnego certyfikatu do wyboru to znaczy, że wcześniej nie zainstalowaliśmy żadnego certyfikatu w systemie operacyjnym. (Procedura rejestrowania certyfikatu w systemie opisana jest w dodatku A na stronie 9).

4. Wciskamy przycisk **REJESTRUJ**. Po krótkiej chwili powinno pojawić się okienko z informacją o zarejestrowaniu certyfikatu. Klikamy **OK**.

| Płatnik  |                                   |
|----------|-----------------------------------|
| <b>i</b> | Certyfikat został zarejestrowany, |
|          | (OK                               |

5. Sprawdzamy czy na liście certyfikatów (klawisz **F11**) znajduje się wskazany certyfikat kwalifikowany.

| 뢷 Płatnik - TEST Corporation     |                                                                                 |                                  |                                   |  |
|----------------------------------|---------------------------------------------------------------------------------|----------------------------------|-----------------------------------|--|
| <u>P</u> rogram <u>E</u> dycja F | łatni <u>k W</u> idok <u>N</u> arzędzia A <u>d</u> ministracja P <u>r</u> zekaz | <u>O</u> kno <b>Po<u>m</u>oc</b> |                                   |  |
| 🖨 🕩 🔏 🖗                          | 0 🖹 👁 🗙 🗸 😫                                                                     |                                  |                                   |  |
| Ubezpieczeni                     | Certvfikatv                                                                     |                                  |                                   |  |
| Dokumenty                        |                                                                                 |                                  |                                   |  |
| Zostawy                          | Numer seryjny                                                                   | Тур 🗸                            | Właściciel                        |  |
| Zesiawy                          | 4411E53C                                                                        | Certyfikat kwalifikowany         | Przemysław Bednarek               |  |
| Przekaz elektroniczny            | 19                                                                              | CA                               | UNIZETOTTPCANAD                   |  |
|                                  | 1B                                                                              | CA                               | UNIZETOTTPCAZEW                   |  |
| . <b>2</b>                       | 1D                                                                              | CA                               | UNIZETOTTPCAZEW                   |  |
| $\sim$                           | 3DFF4B10                                                                        | CA                               | CZiC Centrast SA                  |  |
| Przesyłki                        | 2FF6AA7AB3424B158A6BF8C203F170C1243A                                            | CA                               | CERTUM QCA                        |  |
| zarejestrowane                   | 5D8406528560F1FF435CBD00C04C303086E26                                           | CA                               | Kwalifikowany OZK22               |  |
|                                  | 564108F60E0BBE1EF0723841EBBC1DB4697B                                            | CA                               | Sigillum PCCE - kwalifikowany CA1 |  |
| $\sim$                           | 376557                                                                          | 00P                              | RP-1-00P-SDWI                     |  |
|                                  | 3E583F                                                                          | 00P                              | RP-1-00P-SDWI                     |  |
| Przesyłki pobrane                |                                                                                 |                                  |                                   |  |
| Certyfikaty                      |                                                                                 |                                  |                                   |  |

#### c) KONFIGURACJA PROGRAMU PŁATNIK

Aby możliwe było przekazywanie z programu Płatnik dokumentów do ZUS z wykorzystaniem certyfikatu kwalifikowanego należy następująco skonfigurować środowisko pracy programu.

1) Z menu górnego wybieramy **PRZEKAZ** a następnie **USTAWIENIA PRZEKAZU ELEKTRONICZNEGO...** 

| 🖃 Ustawienia przekazu elektronicznego                                                                                                    |                    |
|----------------------------------------------------------------------------------------------------|--------------------|
| Ustawienia ogólne Certyfikaty Listy CRL Wiadomości Inne                                                                                                    |                    |
| Jednostka ZUS: RP-1-00P-SDWI                                                                                                    |                    |
| Metoda przekazu<br>O Wydruk<br>Wysyłka automatyczna<br>Adres do przekazywania zestawów dokumentów:<br>Adres do pobierania danych z CRU:<br>O Wysyłka samodzielna | Automatyczny wybór |
| ☑ Używaj Elektronicznej Wymiany Dokumentów<br>Pomoc                                                                                                    | <u> </u>           |

Na zakładce "USTAWIENIA OGÓLNE" zaznaczamy:

- WYSYŁKA AUTOMATYCZNA

- UŻYWAJ ELEKTRONICZNEJ WYMIANY DOKUMENTÓW.

## 2) Przechodzimy na zakładkę "CERTYFIKATY"

| 📃 Ustawienia pr                                           | zekazu elektronicznego                                                                                 |                                                                                                    |                        | _ 🗆 🛛                  |
|-----------------------------------------------------------|----------------------------------------------------------------------------------------------------|----------------------------------------------------------------------------------------------------|------------------------|------------------------|
| <u>U</u> stawienia ogólne                                 | <u>C</u> ertyfikaty Listy CR <u>L</u> <u>W</u> iadomoś                                                 | ici   <u>I</u> nne                                                                                                    |                        |                        |
| Do elektronicz<br>O certyfikat<br>N666666<br>© certyfikat | nej komunikacji z ZUS w zakresie przeł<br>płatnika<br>6667R357044044-TEST INC.<br>osobisty użytkownika | kazywania danych z CRU wykorzystywa                                                                                                   | ıny będzie:            |                        |
| Do elektror<br>będzie wsk                                 | nicznej komunikacji z ZUS w zakresie p<br>azany certyfikat kwalifikowany (dwukro                       | rzekazywania dokumentów ubezpieczer<br>tne kliknięcie otwiera okno certyfikatu):                                                      | niowych wykor          | zystywany              |
| Numer serviny                                             | Właściciel                                                                                             | Wystawca                                                                                                    | Ważny od               | Ważny do               |
| 4411E53C                                                  | /LN=Przemysław<br>Bednarek/O=Centrum Komputerowe<br>ZETO<br>S.A./L=Łódź/S=łódzkie/C=PL/SER             | /SERIALNUMBER=Nr wpisu:<br>3/CN=Sigillum PCCE - kwalifikowany<br>CA1/D=Sigillum Polskie Centrum<br>. Certyfikacji Elektronicznej/C=PL | 02-06-2008<br>07:00:00 | 02-06-2010<br>07:00:00 |
|                                                           |                                                                                                    |                                                                                                    |                        |                        |
| Pomoc                                                     |                                                                                                    |                                                                                                    | <u>0</u> K             | <u>A</u> nuluj         |

Wskazujemy następujące ustawienia :

- a) Zaznaczamy CERTYFIKAT OSOBISTY UŻYTKOWNIKA
- b) Zaptaszkowujemy" Do elektronicznej komunikacji z ZUS w zakresie przekazywania dokumentów ubezpieczeniowych wykorzystywany będzie wskazany certyfikat kwalifikowany
- c) Na liście certyfikatów podświetlamy certyfikat kwalifikowany, który używany będzie do wysłania dokumentów do ZUS.
- Przechodzimy na kolejną zakładkę LISTY CRL (rysunek poniżej). Należy zwrócić uwagę, aby była zaznaczona opcja Przypominaj o zaleceniu aktualizacji list CRL. Sprawdzamy też czy są widoczne:
  - adres www Narodowego Centrum Certyfikacji,
  - adres Listy CRL Narodowego Centrum Certyfikacji.

Pole **LISTA CRL** może pozostać pusta. Dane w tym polu zostaną uzupełnione automatycznie.

| stawienia ogólne 🕴 <u>C</u> ertyfikaty 🔹 Listy CRL 📗 ⊻ | ⊻iadomości   <u>I</u> nne                |
|--------------------------------------------------------|------------------------------------------|
| Centrum Certyfikacji:                                  | www.cc.unet.pl                           |
| Certyfikat ZUS:                                        | cc.unet.pl/certyfikaty/RP-1-00P-SDWI.pem |
| Lista CRL CA-NAD:                                      | cc.unet.pl/crl/CRLNAD.pem                |
| Lista CRL CA-ZEW:                                      | cc.unet.pl/crl/CRLK.pem                  |
| Narodowe Centrum Certyfikacji:                         | www.centrast.pl                          |
| Lista CRL Narodowego Centrum Certyfikacji:             | www.nccert.pl/arl/nccert.crl             |
| Lista CRL:                                             |                                          |
| 🔽 Przypominaj o zalecanej aktualizacji list Cl         | RL                                       |
|                                                        |                                          |
| Pomoc                                                  | ΟΚ Δουικά                                |

#### 4) Klikamy przycisk OK

Uwaga !!! W przypadku pojawienia się komunikatu jak na zdjęciu poniżej należy uzupełnić dane administratora (patrz dodatek B na stronie 12) i ponownie powrócić do konfiguracji programu Płatnik.

| Płatnik |                                                                                                    |
|---------|----------------------------------------------------------------------------------------------------|
| į)      | Aby wykorzystywać certyfikat użytkownika, należy uzupełnić pełne dane użytkownika programu.<br>Dane te należy uzupełnić przy pomocy polecenia Zmień dane administratora, znajdującego się w menu Administracja.<br>OK |

5) Po pojawieniu się informacji jak na zdjęciu poniżej podajemy czy certyfikat ma być używany dla wszystkich zdefiniowanych płatników składek (**TAK**) czy też tylko dla Płatnika z aktualnego kontekstu (**NIE**).

| Płatnik | 🛛 🛛 🖂                                                                                                    |
|---------|----------------------------------------------------------------------------------------------------|
| ?       | Czy certyfikat użytkownika ma być używany do elektronicznej komunikacji z ZUS dla wszystkich płatników, dla których posiadasz uprawnienia?<br>Jeżeli wybierzesz TAK, wybór certyfikatu użytkownika zostanie zapisany dla wszystkich płatników.<br>Jeżeli wybierzesz NIE, certyfikat użytkownika będzie używany jedynie w aktualnym kontekście płatnika.<br>Uwaga, dokumenty płatnika podpisane certyfikatem osobistym użytkownika zostaną poprawnie przyjęte w ZUS tylko, jeśli użytkownik ten został<br>upoważniony do wysyłania dokumentów danego płatnika.<br>Iak <u>N</u> ie Anuluj |

6) Kolejnym krokiem będzie zaktualizowanie list CRL potrzebnych do zweryfikowania naszego certyfikatu kwalifikowanego. W tym celu wybieramy z menu bocznego (po lewej stronie) zakładkę PRZEKAZ ELEKTRONICZNY oraz klikamy ikonę LISTY CRL.

| 🛃 Płatnik - Test (                                                           | orporation                                                |                                                                                                   |          |
|------------------------------------------------------------------------------|-----------------------------------------------------------|---------------------------------------------------------------------------------------------------|----------|
| Program <u>E</u> dycja P                                                     | łatni <u>k W</u> idok <u>N</u> arzędzia A <u>d</u> minist | tracja P <u>r</u> zekaz <u>O</u> kno Po <u>m</u> oc                                               |          |
| 🛛 🖨 🕒 🔔 🕅                                                                    | 🗋 🗟 👁 🗙 🖌 🛒                                               |                                                                                                   |          |
| Ubezpieczeni                                                                 | Listy CRL                                                 |                                                                                                   |          |
| Dokumenty                                                                    | Numer continue Ture                                       | )) (kaścinia)                                                                                     | Data akt |
| Zestawy                                                                      | 726 CA.NAD                                                |                                                                                                   | 20.01.20 |
| Przekaz elektroniczny                                                        | 4086183 CA-ZEW                                            | UNIZETOTTPCAZEW                                                                                   | 20-01-20 |
| Przesyłki<br>zarejestrowane<br>Przesyłki pobrane<br>Certyfikaty<br>Listy CRL | 3                                                         | Pokaż<br>V Usuń<br>Veryfikuj<br>Pobierz i rejestruj<br>Rejestruj z pliku<br>V Otwórz filtr Ctrl+F |          |
| Informacje z ZUS                                                             | Liczba elementów: 2 ADMINISTR/                            | ATOR Baza danych: TEST na PRZEMEKB422\PLATNIK200                                                  | 5        |
| Administracja                                                                | Okres rozliczeniowy: Grudzień 200                         | 8                                                                                                 |          |

 Klikamy prawym klawiszem myszy na pustym polu w oknie Listy CRL i wybieramy z menu podręcznego POBIERZ I REJESTRUJ. Powinniśmy zobaczyć okienko informujące o pobieraniu list CRL z odpowiedniego Centrum Certyfikacji.

| Komunikacja z Centrum Certyfikacji               |  |
|--------------------------------------------------|--|
|                                                  |  |
| Pobieranie listy CRL Centrum Kwalifikowanego     |  |
| Adres: http://193.178.164.4/repozytorium/ca1.crl |  |
| Anului                                           |  |

- 8) Po zakończeniu komunikacji w oknie Listy CRL będą widoczne dwie dodatkowe listy certyfikatów odwołanych : CZiC Centrast SA oraz Sigillum PCCE kwalifikowany CA1
- 9) Teraz możemy zweryfikować wiarygodność naszego certyfikatu kwalifikowanego. Ponownie przechodzimy na zakładkę CERTYFIKATY (wciskamy klawisz **F11).**

10) Klikamy prawym klawiszem myszy na certyfikacie kwalifikowanym i z menu podręcznego wybieramy **WERYFIKUJ.** Powinno pojawić się okienko z informacją o pozytywnym wyniku weryfikacji .

| Płatnik |                                          |
|---------|------------------------------------------|
| (į)     | Weryfikowany certyfikat jest wiarygodny. |
|         | ОК                                       |

Są to wszystkie niezbędne ustawienia potrzebne do zainstalowania certyfikatu kwalifikowanego w programie Płatnik. Należy jeszcze pamiętać, że podczas wysyłania dokumentów do ZUS musimy:

- podpiąć czytnik do komputera i umieścić w nim kartę kryptograficzną

- w trakcie wysyłania dokumentów do ZUS będziemy musieli podać numer PIN do części kwalifikowanej karty.

# DODATEK A - REJESTROWANIE CERTYFIKATU UŻYTKOWNIKA W SYSTEMIE

Aby zainstalować certyfikat użytkownika w systemie operacyjnym należy:

# 1) Uruchomić aplikację Asystent Certyfikatów z pakietu CryptoCard Suite

| CryptoCard Suit                                                   | e: Dodatkowe narzędzia                                                                                                    |
|-------------------------------------------------------------------|----------------------------------------------------------------------------------------------------|
| <b>Wybór asystenta</b><br>Wybierz rodzaj a                        | asystenta, który ma być uruchomiony.                                                                                                    |
| ○ Wniosek o certu                                                 | Ifikacie                                                                                                    |
| O Importu certofika                                               | atu i klucza prywatnego (PKCS#12)                                                                                                    |
| Bejestracia cert                                                  | ufikatu w sustemie                                                                                                    |
| <u> </u>                                                          | himminianianianianianiani                                                                                                    |
| Informacja o asyste                                               | ncie:                                                                                                    |
| Ten asystent pozw.<br>się na karcie elektr<br>Express, Internet E | ala Ci zarejestrować w systemie operacyjnym certyfikat znajdujący<br>onicznej. Jest to potrzebne dla aplikacji takich jak Outlook, Outlook<br>xplorer. |
|                                                                   | < <u>W</u> stecz Dalej≻ Anuluj Pomoc                                                                                                    |

- 2) W okienku zaznaczamy **REJESTRACJA CERTYFIKATU W SYSTEMIE** i wciskamy przycisk **DALEJ.**
- 3) W kolejnym oknie wybieramy część kwalifikowaną karty (SetEID) i wciskamy DALEJ

| 📓 CryptoCard Suite: Dodatkowe narzędzia 🛛 🛛 🔀                                                                                                    |
|----------------------------------------------------------------------------------------------------|
| Wybierz dostępną kartę elektroniczną                                                                                                    |
|                                                                                                    |
| Wybierz kartę elektroniczną                                                                                                    |
| <ul> <li>SCM Microsystems Inc. SCR33x USB Smart Card Reader 0</li> <li>CryptoCard PKI Token 1(PIN1)</li> <li>CryptoCard PKI Token 2(PIN2)</li> <li>CryptoCard PKI Token 3(PIN3)</li> <li>SetEID</li> </ul> |
|                                                                                                    |
| < <u>₩</u> stecz <u>D</u> alej> Anuluj Pomoc                                                                                                    |

4) Wybieramy certyfikat zmagazynowany w części kwalifikowanej karty i wciskamy przycisk DALEJ

| <b>ryptoCard Suite: I</b><br>mport certyfikatu<br>Ten asystent pozwa | <b>Do datkowe narzędzia</b><br>Ia ci zarejestrować certyfikat X.509 w | systemie            |
|----------------------------------------------------------------------|-----------------------------------------------------------------------|---------------------|
| operacyjnym.                                                         |                                                                       |                     |
|                                                                      |                                                                       |                     |
| /ybrany certyfikat:                                                  |                                                                       |                     |
| Wydany dla                                                           | Wydany przez                                                          | Ważny od            |
| <sup>p</sup> rzemysław Bednarek                                      | Sigillum PCCE - kwalifikowany CA1                                     | 2008.06.02. 6:00.00 |
| <                                                                    | 1111                                                                  |                     |
|                                                                      |                                                                       |                     |
|                                                                      |                                                                       | Więc                |

5) Możemy nadać "przyjazną nazwę" dla naszego certyfikatu. Jako magazyn certyfikatów pozostawiamy **Osobisty** i wciskamy przycisk zakończ.

| 🍯 CryptoCard Suite: Do                                       | datkowe narzędzia 🛛 🔀                        |
|--------------------------------------------------------------|----------------------------------------------|
| Import certyfikatu<br>Ten asystent pozwala o<br>operacyjnym. | ci zarejestrować certyfikat X.509 w systemie |
| Zarejestruj certyfikat w s                                   | ystemie operacyjnym                          |
| Przyjazna nazwa:                                             | Mój certyfikat kwalifikowany                 |
| Magazyn certyfikatów:                                        | Osobisty 💌                                   |
|                                                              |                                              |
|                                                              |                                              |
|                                                              |                                              |
|                                                              |                                              |
|                                                              |                                              |
|                                                              | Wstecz Zakończ Anuluj Pomoc                  |

6) W ostatnim kroku pojawia się informacja o poprawnym zainstalowaniu certyfikatu.

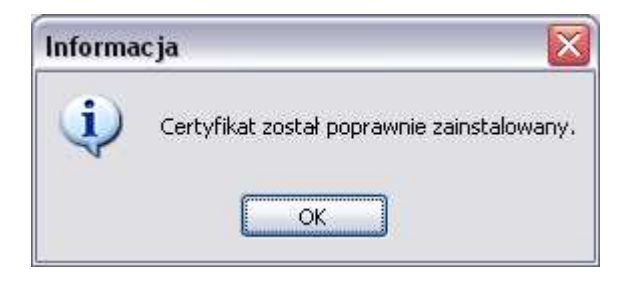

Od tego momentu certyfikat powinien być widoczny w systemie (także w programie Płatnik podczas jego rejestrowania).

# DODATEK B - UZUPEŁNIENIE DANYCH ADMINISTRATORA

Aby uzupełnić dane Administratora w programie Płatnik należy :

1) Z menu górnego wybrać ADMINISTRACJA a następnie ZMIEŃ DANE ADMINISTRATORA...

| Program Edycja P      | ¥atni <u>k W</u> idok <u>N</u> arzędzia | Administracja P <u>r</u> zekaz                            | <u>O</u> kno Po <u>n</u> | ŪOC                               |
|-----------------------|-----------------------------------------|-----------------------------------------------------------|--------------------------|-----------------------------------|
| a 🕩 🕄 🕅               | 🗋 🖻 🏵 🗙 🗸                               | 🙀 Ustawienia program                                      | AU                       |                                   |
| Ubezpieczeni          | Certyfikaty                             | Ustawienia <u>b</u> azy da<br>U <u>s</u> tawienia archiwu | anych<br>m               |                                   |
| Dokumenty             | Numer serviny                           |                                                           | testors                  | raściciel                         |
| Zestawy               | 19                                      |                                                           | stratura                 | IZETOTTPCANAD                     |
| Przekaz elektroniczny | 1B                                      | Archiwizuj dziennik                                       | operacji                 | IZETOTTPCAZEW                     |
|                       | 1D                                      | Archiwizui zestaw o                                       | -<br>lokumentów          | IZETOTTPCAZEW                     |
|                       | 2FF6AA7AB3424B158A6E                    | Odhwórz zestaw zu                                         | archiwum                 | RTUM QCA                          |
| <u>~</u>              | 376557                                  | Televisie in the second states                            | 001                      | -m <sup>4</sup> -1-00P-SDWI       |
| Przesyłki             | 3DFF4B10                                |                                                           | CA                       | CZiC Centrast SA                  |
| zarejestrowane        | 3E583F                                  |                                                           | 00P                      | RP-1-00P-SDWI                     |
|                       | 4411E53C                                |                                                           | Certyfikat               | Przemysław Bednarek               |
| <u>×</u>              | 564108F60E0BBE1EF072                    | 3841EBBC1DB4697B                                          | CA                       | Sigillum PCCE - kwalifikowany CA1 |
|                       | 5D8406528560F1FF435C                    | BD00C04C303086E26                                         | CA                       | Kwalifikowany OZK22               |
| Przesyłki nobrane     |                                         |                                                           |                          |                                   |

2) W okienku ZMIANA DANYCH ADMINISTRATORA wcisnąć przycisk PEŁNE DANE...

| lmię     |   | ZENON   |  |
|----------|---|---------|--|
| Nazwisko | 1 | TESTOWY |  |

 W oknie PEŁNE DANE ADMINISTRATORA musimy podać przynajmniej : IMIE, NAZWISKO, NIP oraz PESEL. Możemy również wypełnić dane adresowe, ale nie są one wymagane.